## USGS(米地質調査書)サイトからの ランドサット8」のデータの入手

このサイトから多様なデータを得ることができます。 本資料では、ランドサットデータのみ説明します。

- ・ランドサット8以前のデータも得られます
- ・全てのデータが、直ちに得られるのでなく、オーダーすると後刻
   登録アドレスに送られます。(無料)
- ・午前中の日本周辺の昼間観測では、午後4時頃までにダウンロー

ドできるようです。

「産総研」のサイト、「Libra」等と併せて使用することも考えられます。 事前登録する必要がありますが、多様な検索もできる「要」になるサイトです。 日時、パス・ロウ、雲量、昼・夜、検索地域…

| 「ランドサット                                                                                                    | ・8」のデータ                                                   | の入手の場合                                                                                                    | 1 7                                             | ドレスを入力                           |  |
|----------------------------------------------------------------------------------------------------|-----------------------------------------------------------|----------------------------------------------------------------------------------------------------|-------------------------------------------------|----------------------------------|--|
| http:/                                                                                                    | /earthexpl                                                | orer.usgs.gc                                                                                                    | v/ <u>~</u><br>② レジズタ-                          | ・録する「とき<br>ークリック                 |  |
| Science for a changing world                                                                                   |                                                           |                                                                                                    | Ur o<br>ct u<br>ch u                            |                                  |  |
| Home                                                                                                    |                                                           |                                                                                                    | Login Register Feedback                         |                                  |  |
| Search Criteria Data Sets           Data Sets           1. Enter Search C           To narrow your search      | Password must be betwee<br>character.<br>Username: vama@n | Login Informa<br>on 8 and 16 characters long, and<br>ifty.com                                                                                                    | tion<br>I contain at least one alphabetic and n | umeric                           |  |
| or place name, enter c                                                                                         | Password:<br>Confirm<br>Password:                         | In what sector do you work? ( <i>f</i><br>*Sector: Select<br>*Other ( <i>please</i><br><i>specify</i> ):<br>*Which of the following char<br><i>check all that apply.</i> ) | A sector                                        | d data from USGS? <i>(Please</i> |  |
| <ul> <li>③ 登録のために多くの入力が必要です。</li> <li>* 不可欠</li> <li>最新のデータが、無料で入手出来るのです。</li> <li>すから、苦労はすぐに報われます。</li> </ul> |                                                           |                                                                                                    |                                                 |                                  |  |
|                                                                                                    |                                                           | *Does your work use ren<br>○ Yes<br>● No<br>Of your work that uses ren                                                                                                    | notely sensed data from the USGS?               | 2<br>entage is operational and   |  |

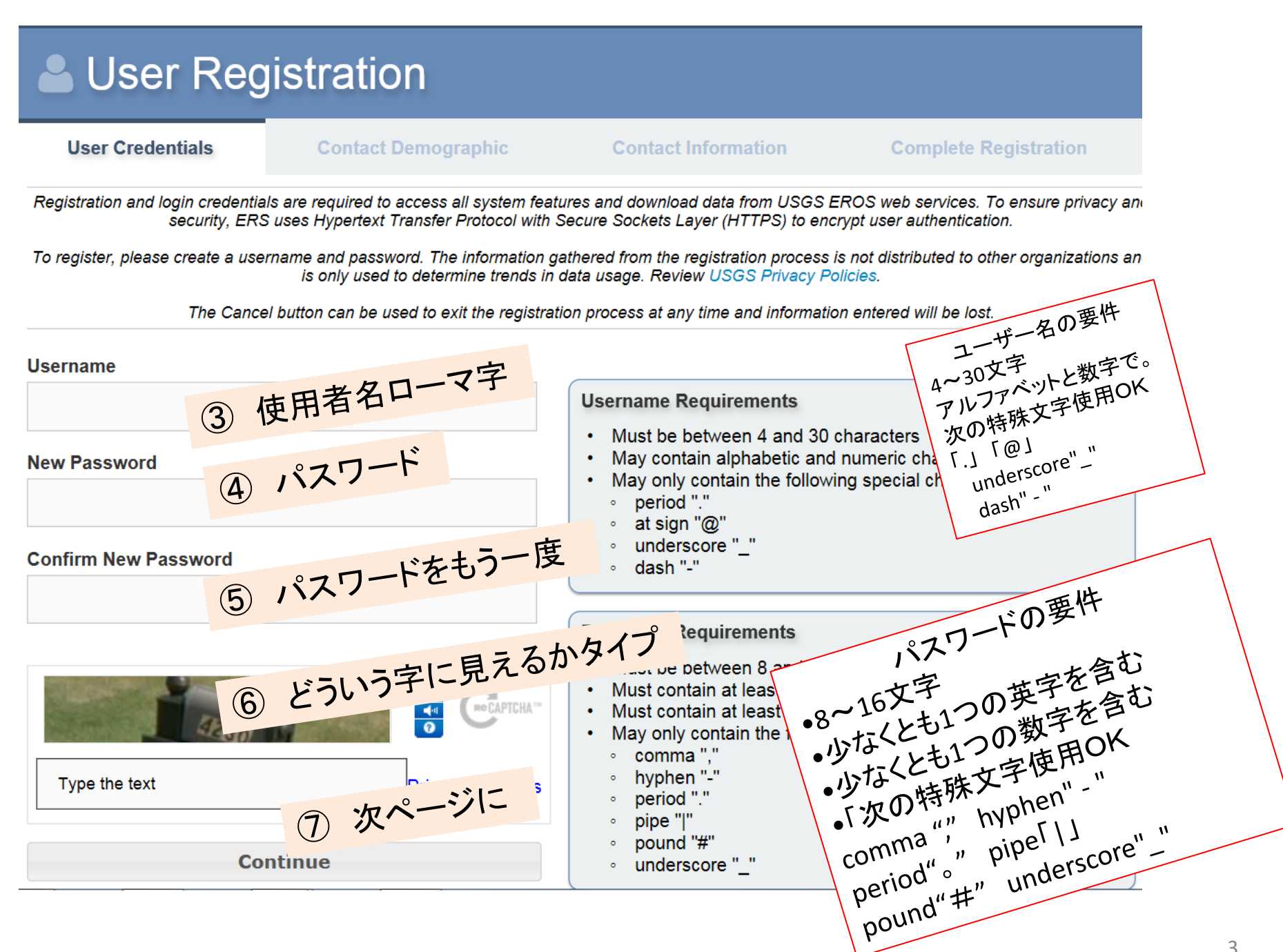

## User Registration

## 使用用途については User Credentials Contact Demographic 「宇宙教育活動の題材に使用す The Contact Demographic information identifies user affiliation and usage of the data. This information is used to gather statisti and types of organizations using remotely-sensed data. るため」と記述することが想定さ All fields on this page are required. れます。 In what sector do you work? ~ Select a sector 例 Select a sector Which of the following characterizes you as U.S. Federal Government (Please check all that apply.) In order to use the subject of U.S. State/Provincial/Departmental Government Data provider (provide data for someone else to use) Product developer (create products derived from Landsat in\_ U.S. Local Government space education activities Technical user (work on technical issues specifically related) Tribe/Nation/Indigenous Group End user (apply data or products derived from the data to a Non-U.S. Federal/National Government Manager (supervise technical and/or end users; also may Academic Institution Other (please specify): Select a Primary Usage Non-profit Organization Agriculture forecasting Private Business Agricultural management/production/conservation General Public Alternative energy exploration/development Assessments and taxation Does your work use remotely sensed data fr-Other Biodiversity conservation Climate science/change No Coastal science/monitoring/management Cryospheric science Cultural resource management/anthropology/archaeology What is the primary application for which you have used remotely sensed data from USG Ecological/ecosystem science/monitoring Education: K-12 Select a Primary Usage Education: university/college Emergency/disaster management Energy /metals/minerals exploration/extraction/development Engineering/construction/surveying Environmental regulation \* ユーザの所属やデータの使用を識別 Fish and wildlife science/management Fire science/management

Forest science/management

Land use/land cover change Law enforcement

Range/grassland science/management

Real estate/property management

Defense/national security

Geology Humanitarian aid

Hazard insurance

Public health

- するのに使用されるようです。
- 記載することはデータ使用のマナー \* と受け止めてください。
- 全ての欄に記載が必要です。 \*

4

| Does yo                 | our work use remotely sensed data from the                                                                                                    | USGS?                                                                                                    |                                    |
|-------------------------|----------------------------------------------------------------------------------------------------|----------------------------------------------------------------------------------------------------|------------------------------------|
| Yes                     | $\checkmark$                                                                                                    |                                                                                                    |                                    |
| Ofyour<br>• Օր<br>examp | work that uses remotely sensed data from<br>berational Work is defined as continuous or ongoing wor<br>le, crop reports, routine mapping, monitoring) | USGS, what percentage is operational and non-operational?<br>k that either relies on the consistent availability of remotely sensed data or is man<br>ther work that is not mandated (for example, most scientific research) | dated or required (for             |
| Operati                 | What is the primary application for                                                                                                    | which you have used remotely sensed data from                                                                                                    | USGS <u>in the past year</u> ?     |
|                         | Select a Primary Usage                                                                                                    |                                                                                                    |                                    |
|                         | In addition to the primary applicati                                                                                                    | on, in what other areas have you used remotely se                                                                                                    | ensed data from USGS <u>in the</u> |
|                         | (Please check all that apply)<br>□ I have not used it in other areas                                                                                  |                                                                                                    |                                    |
|                         | ☐ Agriculture forecasting                                                                                                    | Select a Primary Usage                                                                                                    |                                    |
|                         | □ Alternative energy exploration/development                                                                                                    | Agriculture forecasting                                                                                                    |                                    |
|                         |                                                                                                    | Assessments and taxation<br>Biodiversity conservation<br>Climate science/change<br>Coastal science/monitoring<br>Cryospheric science                                                                                         | <sup>4</sup> 校を卒業するま<br>教育期間       |
|                         |                                                                                                    | Cultural resource manage nt/anthropology/archaeology<br>Ecological/ecosystem science/monitoring<br>Education: K-12                                                                                                    | r areas have you used remote       |
|                         |                                                                                                    | Education: university/college<br>Emergency/disaster management<br>Energy /metals/minerals exploration/extraction/development                                                                                                 | Agricultur                         |
|                         |                                                                                                    | Engineering/construction/surveying                                                                                                    |                                    |
| "                       | ちちじのしこれの必っ                                                                                                    | Environmental regulation<br>Fish and wildlife science/management                                                                                                    | L Climate s                        |
| テ-                      | ーダをとのような用途で(                                                                                                    | Fire science/management                                                                                                    |                                    |
| 使用                      | 月するか                                                                                                    | Forest science/management                                                                                                    |                                    |
|                         |                                                                                                    | Humanitarian aid                                                                                                    |                                    |
|                         |                                                                                                    | Hazard insurance                                                                                                    |                                    |
|                         |                                                                                                    | Land use/land cover change<br>Law enforcement                                                                                                    | Fish and                           |
|                         |                                                                                                    | Defense/national security                                                                                                    | ☐ Forest sci                       |
|                         |                                                                                                    | Public health<br>Range/grassland science/management                                                                                                    | □ Hazard in                        |
|                         |                                                                                                    | Poal ostato/proporty management                                                                                                    |                                    |

| What is the primary application for which you have used remotely ser                                                                     | ised data from USGS <u>in the past year</u> ?      |                                                                                                    |                                                                 |
|----------------------------------------------------------------------------------------------------|----------------------------------------------------|----------------------------------------------------------------------------------------------------|-----------------------------------------------------------------|
| Education: K-12                                                                                                    |                                                    |                                                                                                    |                                                                 |
| In addition to the primary application in what other areas have you us (Please check all that apply) Other Application Other Application | sed remotely sensed data from USGS in the past yea | ar?                                                                                                    |                                                                 |
| Alternative energy explo                                                                                                    |                                                    | $\checkmark$                                                                                                    |                                                                 |
| Biodiversity conservation                                                                                                    |                                                    |                                                                                                    |                                                                 |
| Coastal science/monitor                                                                                                    |                                                    |                                                                                                    |                                                                 |
|                                                                                                    |                                                    | much of the rem                                                                                                    | notely s                                                        |
| Education: university/col Select Select a Distribution                                                                                   | on Amount                                          |                                                                                                    | ionoly o                                                        |
| None of the data                                                                                                    |                                                    |                                                                                                    |                                                                 |
|                                                                                                    |                                                    |                                                                                                    |                                                                 |
| Geology Other Application                                                                                                    | on                                                 | •                                                                                                    | •                                                               |
| Humanitarian aid Select Some of th                                                                                                    |                                                    |                                                                                                    | ~                                                               |
| Land use/land cover cha                                                                                                    | ntion                                              |                                                                                                    | $\sim$                                                          |
|                                                                                                    |                                                    |                                                                                                    |                                                                 |
| Software development All Of the d over the next use as oppose                                                                            | ed to using it yourself?                           | ed data you acquire from USGS will you dis                                                                                                    | stribute to others to                                           |
| Technical training                                                                                                    |                                                    |                                                                                                    |                                                                 |
|                                                                                                    |                                                    |                                                                                                    |                                                                 |
| Other Application Over the nex                                                                                                    | Select Access Importa                              | nce                                                                                                    |                                                                 |
|                                                                                                    | Venul Inimportant                                  |                                                                                                    |                                                                 |
|                                                                                                    |                                                    | Ø ▼ H Ø @ EROS Registration Syste ×                                                                                                    |                                                                 |
|                                                                                                    | Somewhat Unimport                                  | Licor Pogistration                                                                                                    |                                                                 |
|                                                                                                    | Noithor Important no                               |                                                                                                    |                                                                 |
|                                                                                                    | Neither important no                               | Iser Credentials Contact Demographic Contact Information                                                                                                    | n Complete Registration                                         |
|                                                                                                    | Somewhat Importan                                  | Enter the address where we can contact you. Per our privacy policy, we do not share<br>Contact User Services if you are a business partner or if you qualify for sp | e any information that you provide.<br>pecial ordering options. |
| 」寧に凹合しましよう。                                                                                                    |                                                    | Name                                                                                                    |                                                                 |
| ★海に古或>埋今 −のサイトた                                                                                                    | very important                                     |                                                                                                    |                                                                 |
| 天前に「恋」物白、このリイドを                                                                                                    | Last N<br>03                                       | lame                                                                                                    |                                                                 |
| InternetExplorerでひらき。                                                                                                    | Comp                                               | any/Organization                                                                                                    |                                                                 |
|                                                                                                    | yac                                                |                                                                                                    |                                                                 |
| Google Chromeで翻訳サイトを                                                                                                    | Addre                                              | ss 1                                                                                                    |                                                                 |
| 問き 哲明に ダライハノ 古法 まし                                                                                                    |                                                    | ue 7                                                                                                    |                                                                 |
| 用さ、貝미に合えていて力広もの。                                                                                                    |                                                    |                                                                                                    |                                                                 |
| 登録したアドレスに、時折アンケー                                                                                                    | ト等が届くことがあ                                          | try                                                                                                    |                                                                 |
|                                                                                                    | set a Country                                      |                                                                                                    |                                                                 |
| Jます。誠意をもって答えたいもの <sup>7</sup>                                                                                                    | ेंग् <sup>сту</sup>                                |                                                                                                    |                                                                 |
| メインテナンフ生もかたいの好座で                                                                                                    | 行われています                                            | Province                                                                                                    |                                                                 |
| ~1 ノノノノ へ守もかなりの 娘皮 い                                                                                                    | 111116 (6) 59 0                                    | Example: SD, South Dal                                                                                                    | ikota, sd, south dakota                                         |
| <b>の音されています</b>                                                                                                    | Zin/Per                                            | astal Code                                                                                                    |                                                                 |

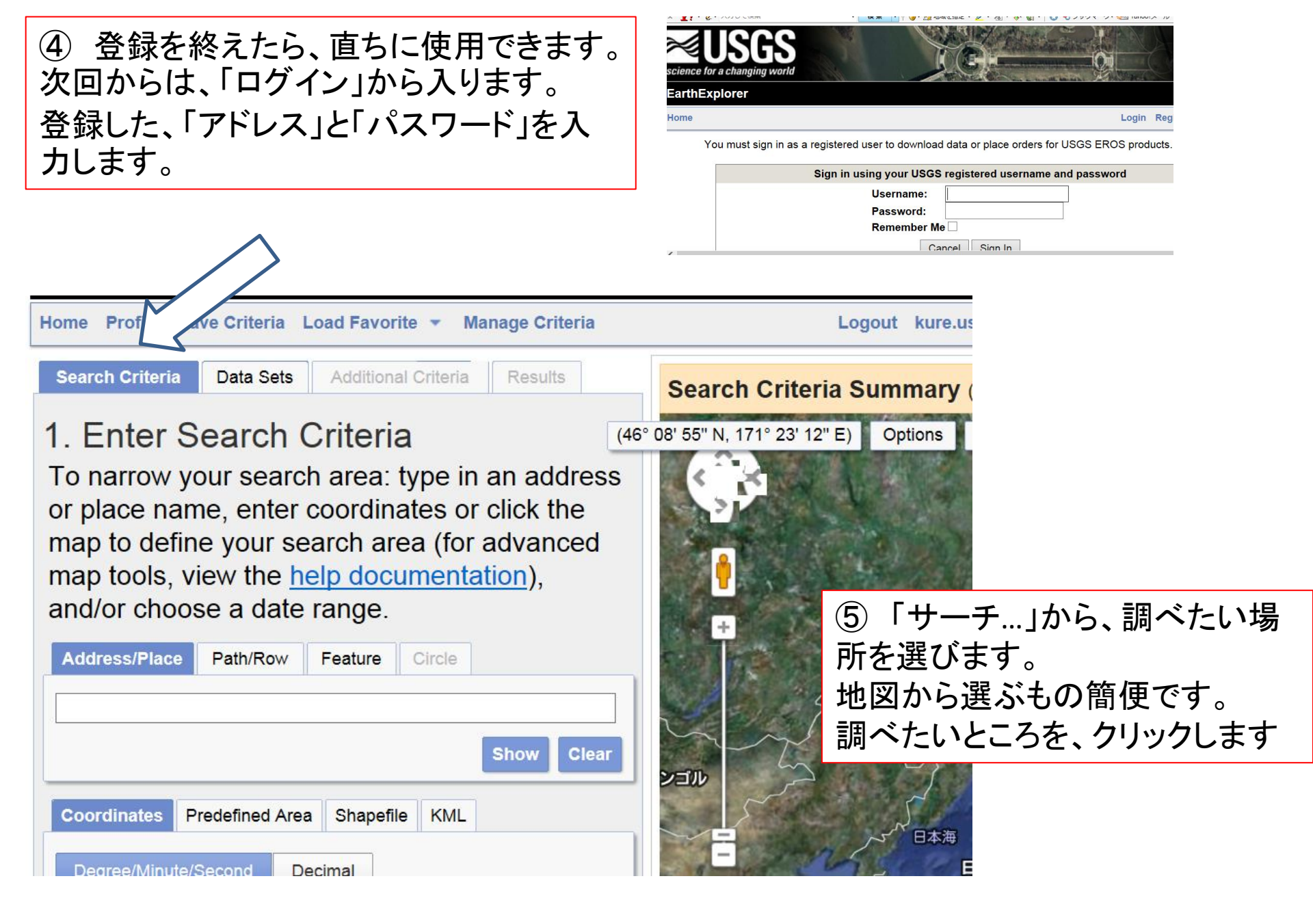

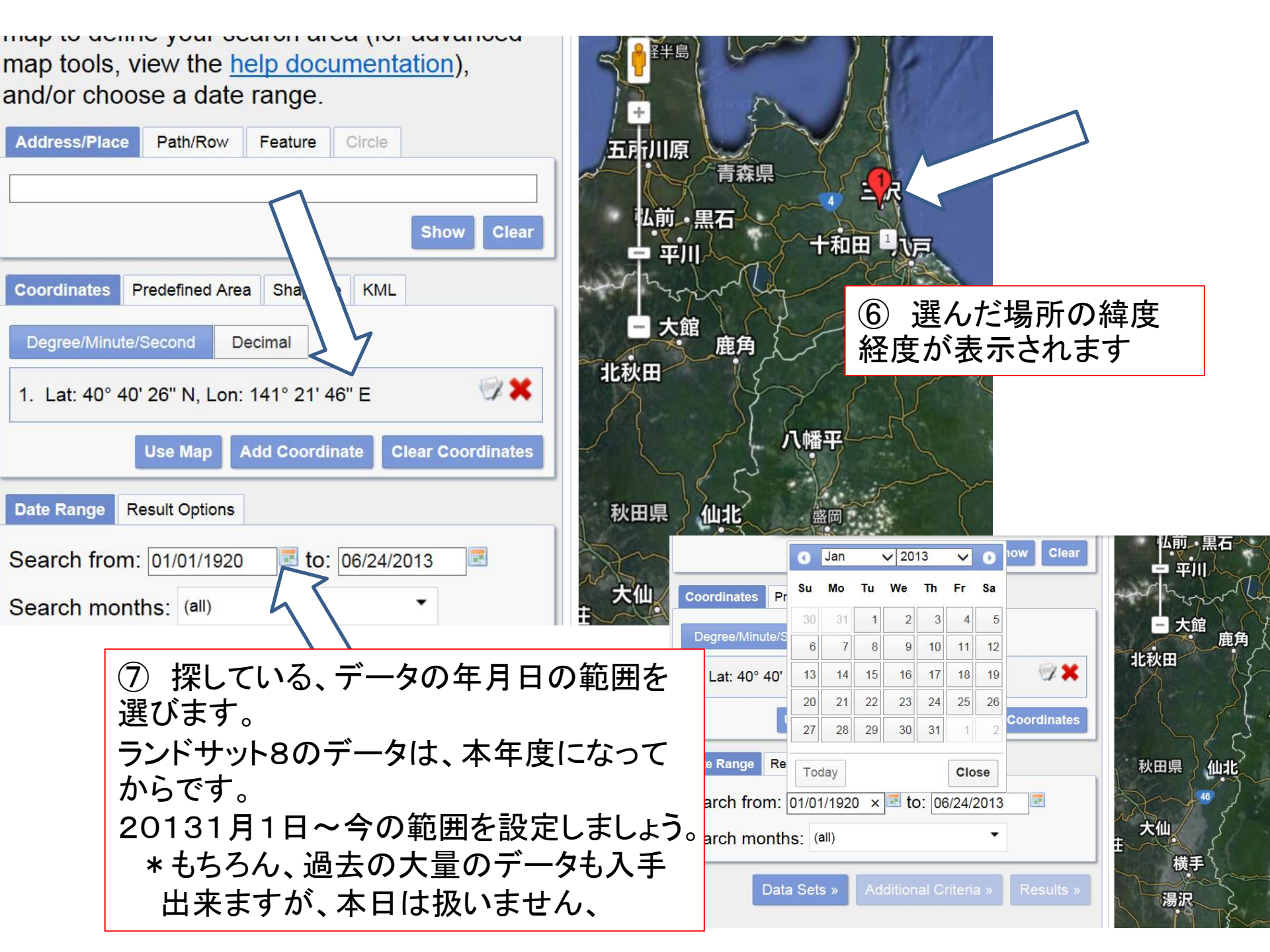

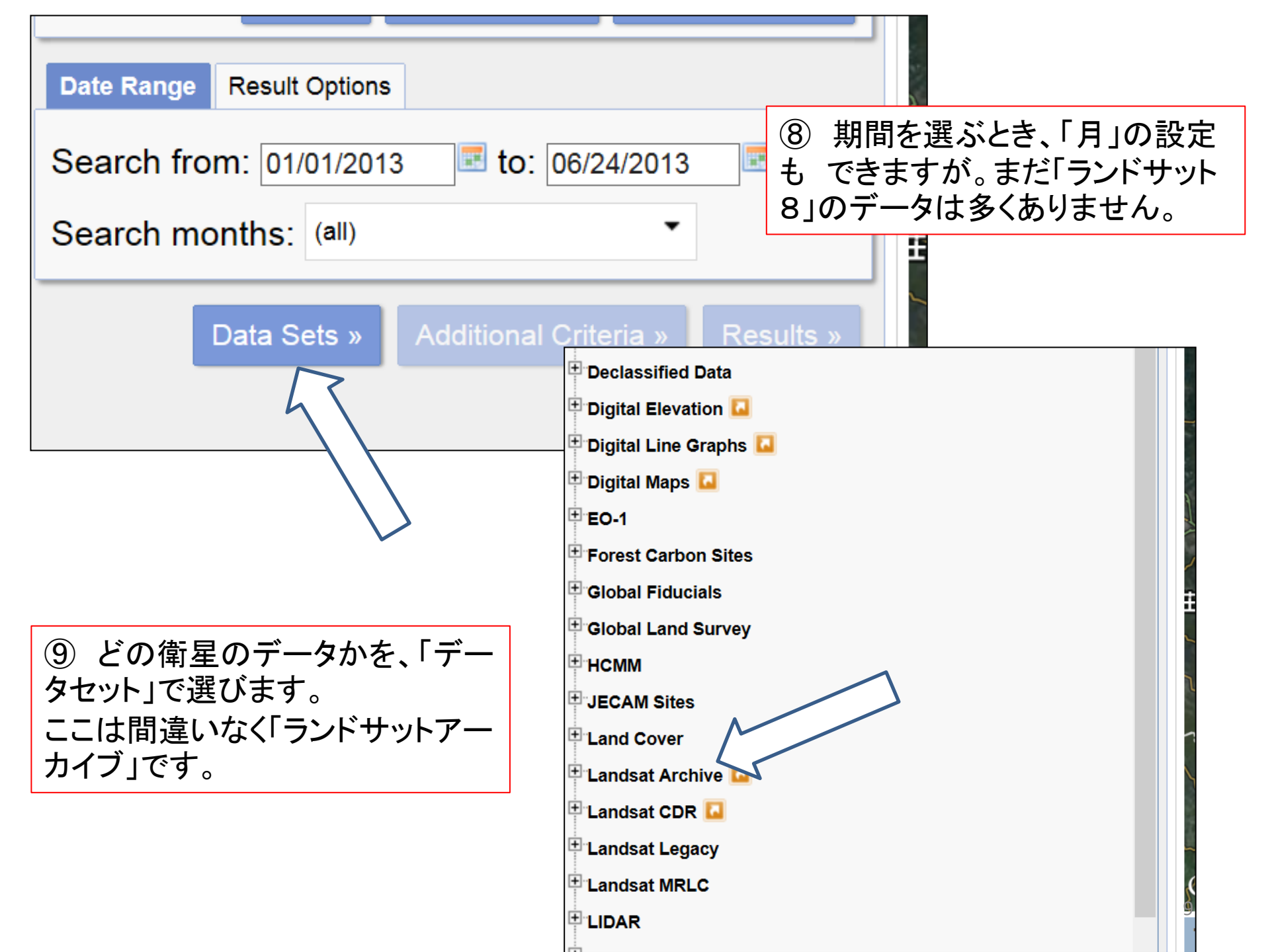

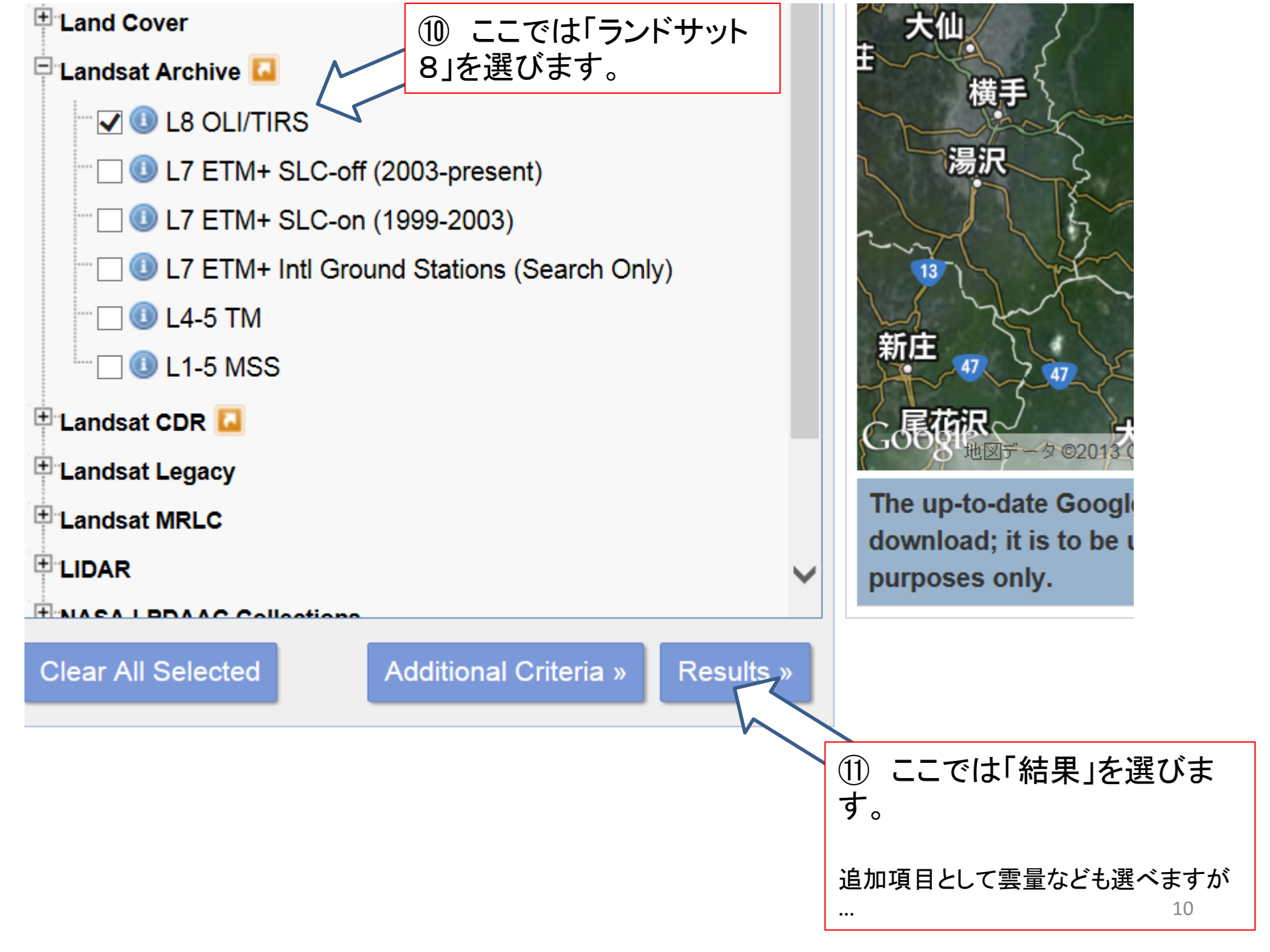

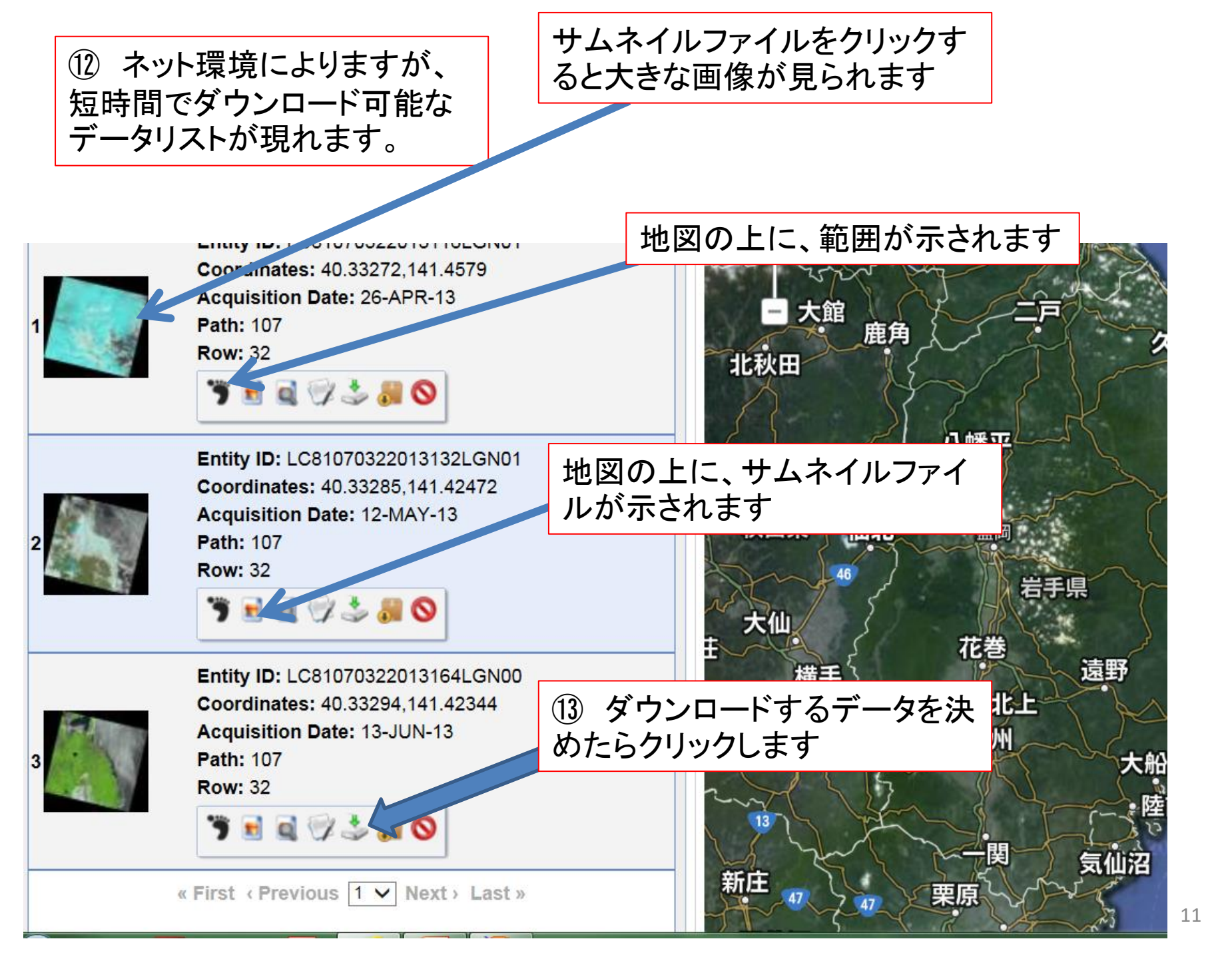

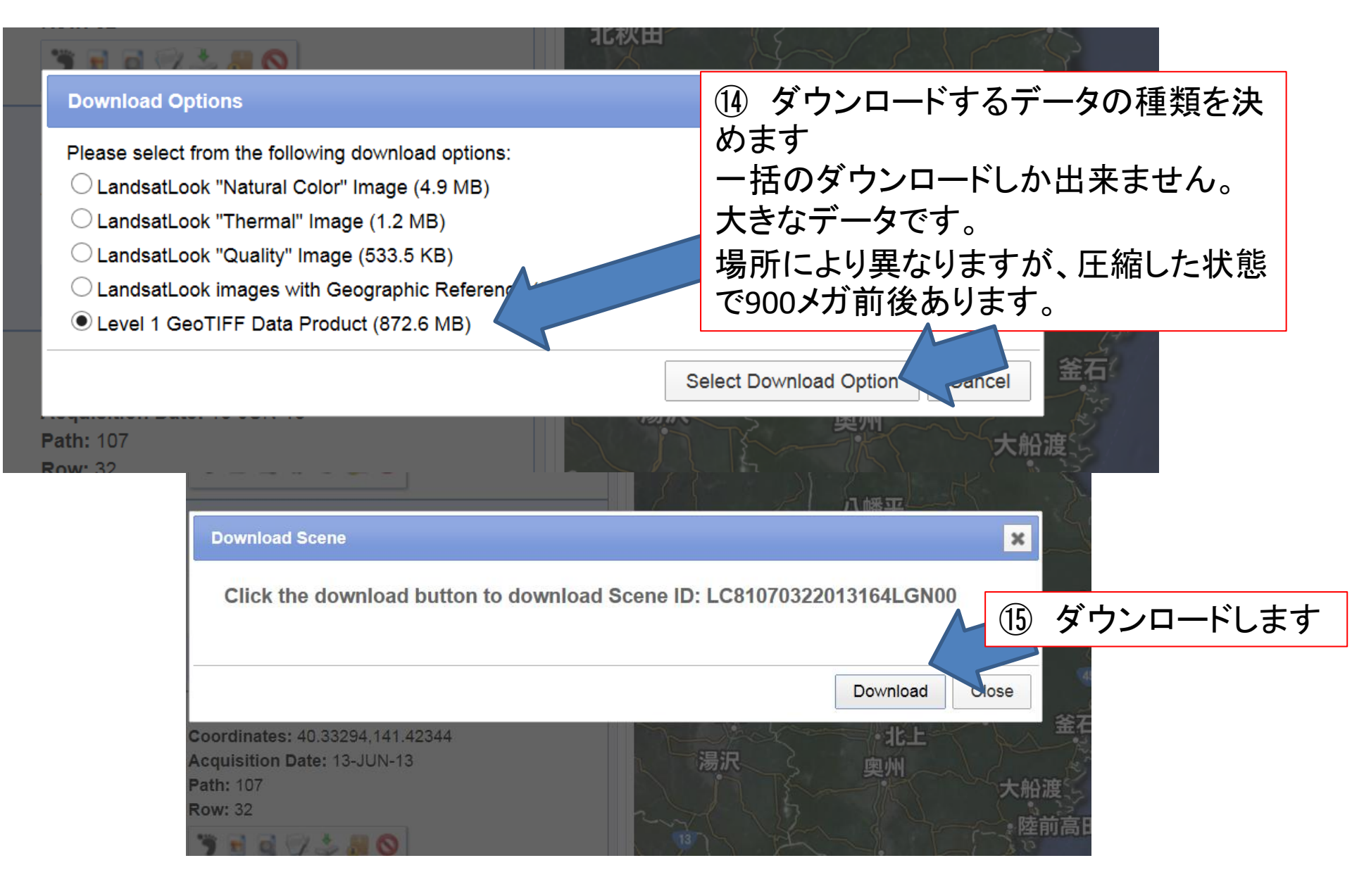

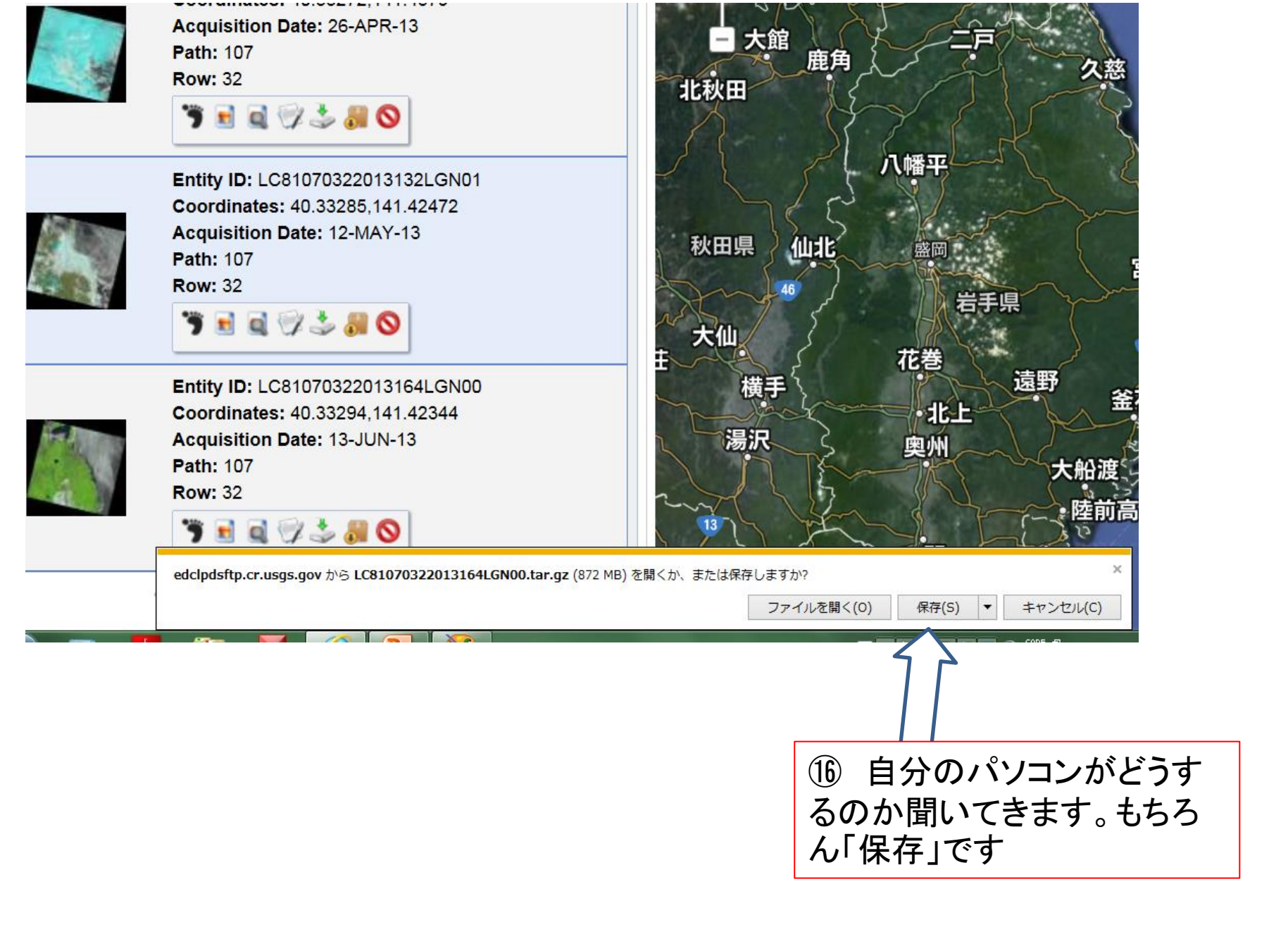

| 名前                                                                                                    | 更新日時                          | 種類                                                                                                    | サイズ                                                                                                    |                                                                                                    |
|----------------------------------------------------------------------------------------------------|-------------------------------|----------------------------------------------------------------------------------------------------|----------------------------------------------------------------------------------------------------|----------------------------------------------------------------------------------------------------|
| LC81080332013171LGN00.tar.gz                                                                                                    | 2013/06/23 11:55              | GZ ファイル                                                                                                    | 968,360 KB                                                                                                    |                                                                                                    |
| LC81080322013171LGN00.tar.gz                                                                                                    | 2013/06/23 10:54              | GZ ファイル                                                                                                    | 953,710 KB                                                                                                    |                                                                                                    |
| LC81070322013164LGN00 tar (1) oz                                                                                                    | 2013/06/23 10:20              | G7 7771.                                                                                                    | 803 540 KB                                                                                                    |                                                                                                    |
| <ul> <li></li></ul>                                                                                                    | ウンロードのスピ<br>pは、圧縮してあ<br>きません。 | ードは異なりま<br>ります。                                                                                                    | すが、多くの                                                                                                    | 時                                                                                                    |
| ・         ・         ・         ・         ・         ・         ・         ・         ・         ・         ・         ・         ・         ・         ・         ・         ・         ・         ・         ・         ・         ・         ・         ・         ・         ・         ・         ・         ・         ・         ・         ・         ・         ・         ・         ・         ・         ・         ・         ・         ・         ・         ・         ・         ・         ・         ・         ・         ・         ・         ・         ・         ・         ・         ・         ・         ・         ・         ・         ・         ・         ・         ・         ・         ・         ・         ・         ・         ・         ・         ・         ・         ・         ・         ・         ・         ・         ・         ・         ・         ・         ・         ・         ・         ・         ・         ・         ・         ・         ・         ・         ・         ・         ・         ・         ・         ・         ・         ・         ・         ・         ・         ・         ・         ・         ・         ・ | OO!<br>JAPAN<br>ノルタイム 一覧 I    | LG81760392013<br>151LGN00_B1.<br>TF TF TF TF TF TF<br>TF TF TF TF TF TF                                                                                                    | J392013         LCB1760392013         LCB1760392013           J00_B3.         151LCM00_B4.         151LCM00_B5.           F         TIF         TIF | LC8176093013<br>151LGN0_86.<br>TIF                                                                         |
| 解凍ソフト                                                                                                    | ×                             | 151LG0192013 151LG0187 151LG187 151LG187 150000000000000000000000 | 日付時刻<br>LGN00_B1.TIF 2013/05/31 23:51                                                                                                    | 種類         サイズ           TIFF イメージ         110,229 KB                                                      |
| 解凍ソフト 無料 ダウンロード                                                                                                    |                               | EC817603920131511           Image: Cestimate Cestimate C                    | .GN00_B2.TIF 2013/05/31 23:51<br>.GN00_B3.TIF 2013/05/31 23:51<br>.GN00_B4.TIF 2013/05/31 23:51                                                     | TIFF イメージ 110,229 KB<br>TIFF イメージ 110,229 KB<br>TIFF イメージ 110,229 KB                                       |
| bLinks fo 解凍ソフト LZH                                                                                                    | EW                            | LC81760392013<br>151LGN00_MTL<br>.txt                                                                                                    |                                                                                                    | TIFF イメージ 110,229 KB<br>TIFF イメージ 110,229 KB                                                               |
| トピッ 解凍ソフト 無料                                                                                                    |                               | EC817603920131510       Image: Control of the second second s                  | _GN00_B7.TIF 2013/05/31 23:51<br>_GN00_B8.TIF 2013/05/31 23:51<br>_GN00_B0_TIF 2013/05/31 23:51                                                     | TIFF イメージ 110,229 KB<br>TIFF イメージ 440,738 KB                                                               |
| 参考 解凍ソフトは 無料                                                                                                    | でダウ                           | CC817603920131311 Scalar Stress Scalar Stress Sc                                                                                                    | LGN00_B9.11F         2013/05/31 23:51           .GN00_B10.TIF         2013/05/31 23:52           LGN00_B11.TIF         2013/05/31 23:52             | TIFF イメージ         110,229 KB           TIFF イメージ         110,229 KB           TIFF イメージ         110,229 KB |
|                                                                                                    |                               | C81760392013151U                                                                                                    | .GN00_BQA.TIF 2013/05/31 23:52<br>.GN00_MTL.txt 2013/05/31 23:52                                                                                    | TIFF イメージ 110,229 KB<br>テキストドキュ 8 KB                                                                       |
|                                                                                                    | •                             |                                                                                                    |                                                                                                    |                                                                                                    |
| *「ランドサット8」                                                                                                    | のデー                           | 解凍して使用                                                                                                    | 用可能になっ                                                                                                    | たファイル                                                                                                    |
| タを解凍できな                                                                                                    | いもの                           | です。                                                                                                    |                                                                                                    |                                                                                                    |
|                                                                                                    |                               | 解凍すると1                                                                                                    | .5ギガほどあ                                                                                                    | 5ります。1                                                                                                    |
| ものるようじり。                                                                                                    | D C                           |                                                                                                    |                                                                                                    |                                                                                                    |

タグ

LANDSAT 8

RESTECのサイトから

開発機関 NASA/USGS

目的

(1)これまでのLANDSATデータとの一貫性を保障し、連続した変化検知

解析を可能にする。

(2)季節変化による全陸地表面の被覆データを供給する。

(3)変化の原因や結果を究明するために十分な、空間的、スペクトル的及び時間的分解能を 保有する画像を得る。

(4)データをユーザ共同体に利用可能にする。

- 打上げ日 2013年2月11日
- 打上げ機 ATLAS-5
- 運用 USGS
- 軌道(LANDSAT7と同じ) 太陽同期軌道
- 周期 99分
- 高度 705.3km
- 傾斜角 98.2度

回帰周期 16日

赤道通過時刻 10:00~10:15am (Descending node)

設計寿命5年(但し、10年以上の燃料搭載)

ランドサット衛星は1号~7号までの画 像データがあります。それぞれの衛星 によりファイル名が異なりますのでその 例を下記に示します。

| 衛星名       | 観測バ<br>ンド数 | 打上げ日       | 運用<br>終了日  | 高度                | 搭載<br>センサー | 回帰日数 | 解像度    |
|-----------|------------|------------|------------|-------------------|------------|------|--------|
| LandSat-1 | 4          | 1972.07.23 | 1978.01.06 | 917km             | RBV/MSS    | 18日  | 80/80m |
| LandSat-2 | 4          | 1975.01.22 | 1978.01.06 | $917~{ m km}$     | RBV/MSS    | 18 日 | 80/80m |
| LandSat-3 | 4          | 1978.03.05 | 1983.03.31 | $917 \mathrm{km}$ | RBV/MSS    | 18日  | 40/80m |
| LandSat-4 | 7          | 1982.07.16 | 2001.06.15 | $705~{ m km}$     | MSS/TM     | 16 日 | 80/30m |
| LandSat-5 | 7          | 1984.03.01 | 運用中        | $705~{ m km}$     | MSS/TM     | 16日  | 80/30m |
| LandSat-6 | 7          | 1993.10.05 | -          | 軌道投入失敗            |            |      |        |
| LandSat-7 | 8          | 1999.04.15 | 運用中        | $705 \mathrm{km}$ | ETM+       | 16日  | 30/15m |

| 1~3号 | Image: piifer30_2m19750611_01       Image: piifer30_2m19         Image: piifer30_2m19750611_02       Image: piifer30_2m19         Image: piifer30_2m19750611_03       Image: piifer30_2m19         Image: piifer30_2m19750611_04       Image: piifer30_2m19                                                                                                    | 780825_01<br>780825_02<br>780825_03<br>780825_04                                                                                                    |
|------|----------------------------------------------------------------------------------------------------|----------------------------------------------------------------------------------------------------|
| 4~5号 | <pre>     p151r09_5t19870829_nn1     @ p151r09_5t19870829_nn2     @ p151r09_5t19870829_nn3     @ p151r09_5t19870829_nn4     @ p151r09_5t19870829_nn5     @ p151r09_5t19870829_nn7     @ p108r30_4t19890610_nn2     @ p108r30_4t19890610_nn3     @ p108r30_4t19890610_nn4     @ p108r30_4t19890610_nn5     @ p108r30_4t19890610_nn5     @ p108r30_4t19890610_nn7 </pre> | <pre> p107r030_5dt19930708_z54_10 p107r030_5dt19930708_z54_20 p107r030_5dt19930708_z54_30 p107r030_5dt19930708_z54_40 p107r030_5dt19930708_z54_50 p107r030_5dt19930708_z54_60 p107r030_5dt19930708_z54_70</pre>                                                                                                    |
| 7号   | <pre> p107r030_7k20020522_z54_nn61 p107r030_7k20020522_z54_nn62 p107r030_7p20020522_z54_nn80 p107r030_7t20020522_z54_nn10 p107r030_7t20020522_z54_nn20 p107r030_7t20020522_z54_nn30 p107r030_7t20020522_z54_nn40 p107r030_7t20020522_z54_nn50 p107r030_7t20020522_z54_nn70</pre>                                                                                       | <ul> <li>L71113037_03720071021_B10</li> <li>L71113037_03720071021_B20</li> <li>L71113037_03720071021_B30</li> <li>L71113037_03720071021_B40</li> <li>L71113037_03720071021_B50</li> <li>L71113037_03720071021_B61</li> <li>L72113037_03720071021_B62</li> <li>L72113037_03720071021_B70</li> <li>L72113037_03720071021_B80</li> </ul> |

## LC81760392013151LGN00.tar.gz 2013/06/07 14:25 GZ ファイル 896,620 KB

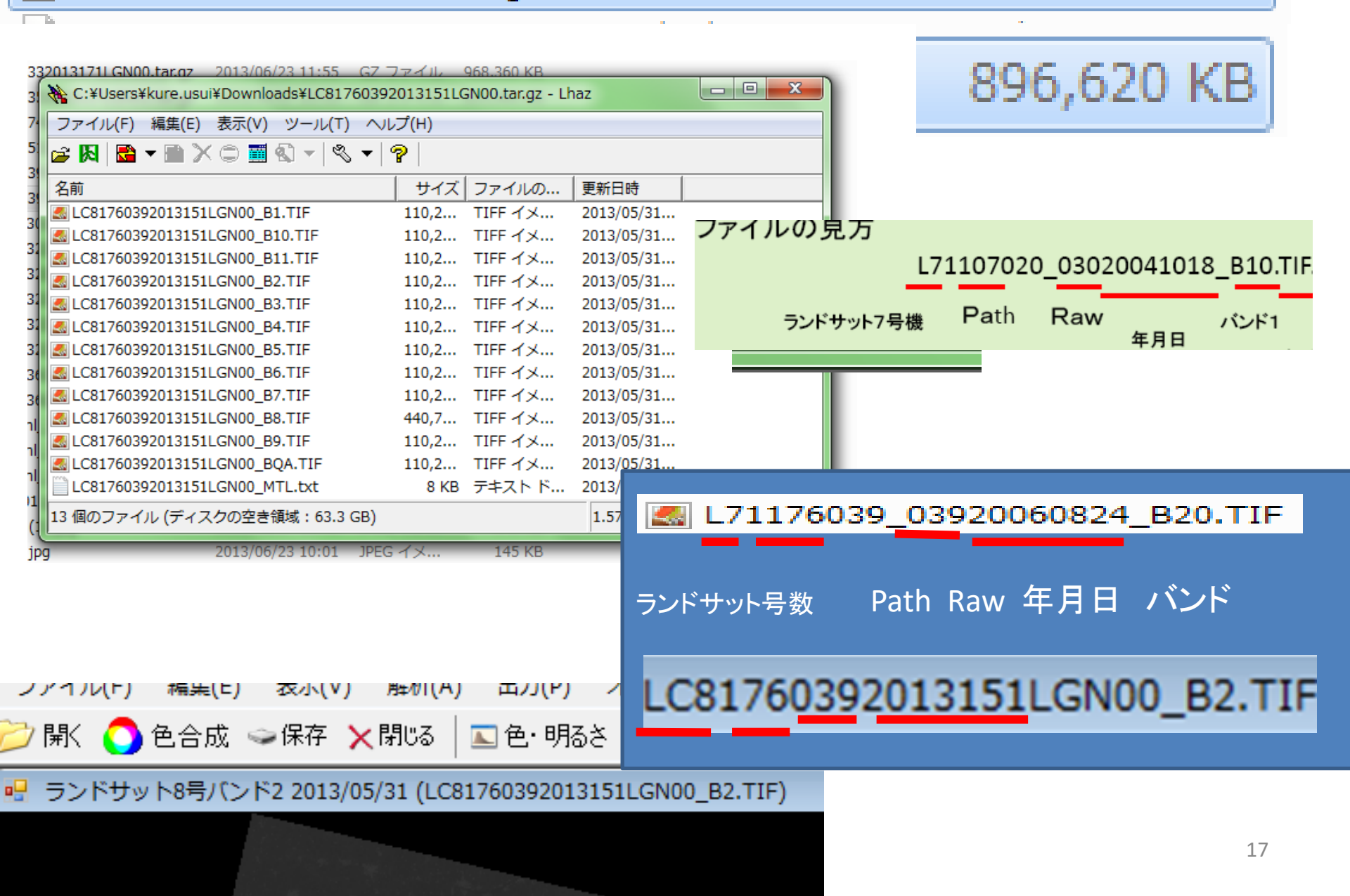